## 4. 残高照会

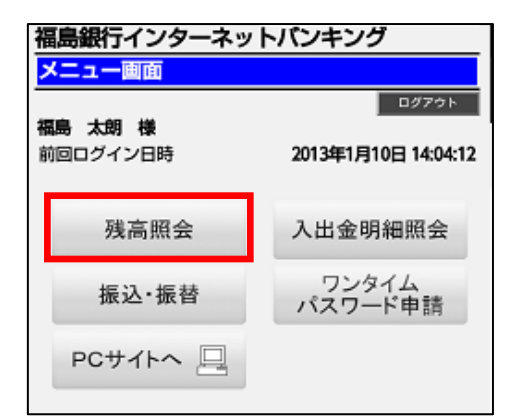

| 福島銀行インターネットバンキング |            |
|------------------|------------|
| 照会口座選択           |            |
|                  | メニュー商業へ    |
| 照会口座を選択して下さい。    |            |
| 照会口座             |            |
| 支店名              | 仙台支店       |
| 科目               | 普通         |
| 口座番号             | 1021040    |
|                  | 口座決定       |
|                  | [S-PT-003] |

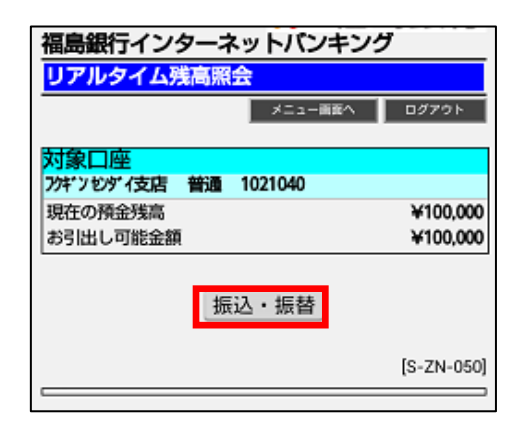

メニュー画面の「残高照会」ボタンをタップしま す。

「ロ座決定」ボタンをタップして照会口座を決定 します。

照会結果が表示されます。引き続き当該口座か ら「振込・振替」を行うこともできます。

## 5. 入出金明細照会

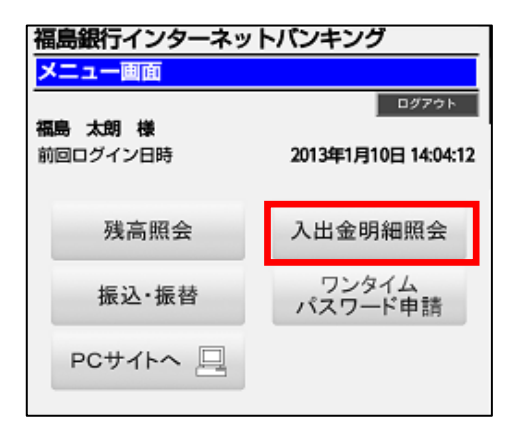

| 福島銀行インターネットバンキング |            |  |
|------------------|------------|--|
| 照会口座選択           |            |  |
|                  | メニュー画覧へ    |  |
| 照会口座を選択して下さい。    |            |  |
| 照会口座             |            |  |
| 支店名              | 仙台支店       |  |
| 科目               | 普通         |  |
| 口座番号             | 1021040    |  |
|                  | 口座決定       |  |
|                  |            |  |
|                  | [S-PT-003] |  |
|                  |            |  |

| 福島銀行インターネットバンキング |  |  |  |
|------------------|--|--|--|
| 入出金明細照会          |  |  |  |
| ∧食業−ェニ×          |  |  |  |
| 照会範囲を選択して下さい。    |  |  |  |
| 対象口座             |  |  |  |
| 仙台支店 普通 1021040  |  |  |  |
| * 全保有明細          |  |  |  |
| ◎ 当月分            |  |  |  |
| ◎ 前月分            |  |  |  |
| ◎ 前々月分           |  |  |  |
| ○ 日付指定範囲         |  |  |  |
| 01 4月10 4日~      |  |  |  |
| 01 🔺 月 10 🔺 日まで  |  |  |  |
| ○ 最近1週間          |  |  |  |
| 実行               |  |  |  |
| [S-NY-050]       |  |  |  |

メニュー画面の「入出金明細照会」ボタンをタッ プします。

「ロ座決定」ボタンをタップして照会ロ座を決定 します。

| 照会期間を選択し、「実行」ボタンをタップしてく |
|-------------------------|
|                         |
|                         |
|                         |
|                         |
|                         |
|                         |
|                         |
|                         |
|                         |
|                         |
|                         |

## 5. 入出金明細照会

| 福島銀行インターネットバンキング |                       |                |  |
|------------------|-----------------------|----------------|--|
| 入出金明細照会          |                       |                |  |
|                  | メニュー西面                | ト ログアウト        |  |
| ス中会問題の詳細         | 「たまテオス提会け」 明          | 細た潮切して下さ       |  |
| い。               | 1/230/1/9 @480D184 9/ | HERE BERTOCING |  |
|                  |                       |                |  |
| 対象口座             | 1021040               |                |  |
| 旧古史店 普通          | 1021040               | 合 摘要           |  |
|                  |                       | NB7957 57 DD   |  |
| 1月10日分           | ¥30,000 出金            |                |  |
|                  |                       | NB7257903      |  |
| 1月10日分           | ¥15,000 出金            |                |  |
|                  |                       | NR7U3276U3     |  |
| 1月10日分           | ¥420 出金               | 9<br>9         |  |
|                  |                       |                |  |
| 1月10日分           | ¥10.000 振込            | 7957 57 09     |  |
|                  |                       |                |  |
| 1日10日分           | ¥20.000 振込            | 7957 5109      |  |
| 0310122          | +20,000 m(2)          | '              |  |
| 1 8 10 8 ()      | V/20 000 #E13         | 7997 91 09     |  |
| I FIUES          | ¥30,000 <u>mo∠</u>    |                |  |
|                  |                       |                |  |
| 前画面へ             |                       | 振込・振替          |  |
|                  |                       |                |  |
|                  |                       | [S-NY-051]     |  |
|                  |                       |                |  |
|                  |                       |                |  |
| 入出会問題の詳細         | 県友実示する場合け 旧           | 明朝友澤坦して下さ      |  |
| 4 番号             |                       | 005            |  |
|                  |                       | 1月10日分         |  |
| お互払い金額           |                       | 3620.000       |  |
| 町日区分             |                       | +20,000        |  |
|                  | ጋታንዊ እና በ             | 7              |  |
| 摘要               | 7774 7 U7             |                |  |
|                  |                       |                |  |
| 前へ               | OK                    | _ 次へ           |  |
| 181004           | V 430 HI-S            | A              |  |
| 月10日万            | ₩420 正型               | 2              |  |

入出金明細照会後、当該口座から「振込」を行 うことができます。

明細をタップすると詳細情報が表示されます。